## คู่มือการติดตั้ง Font บน Suriyan

 ทำการ download font จาก <u>http://www.sipa.or.th/index.php?</u> option=com docman&task=cat view&gid=33&Itemid=39

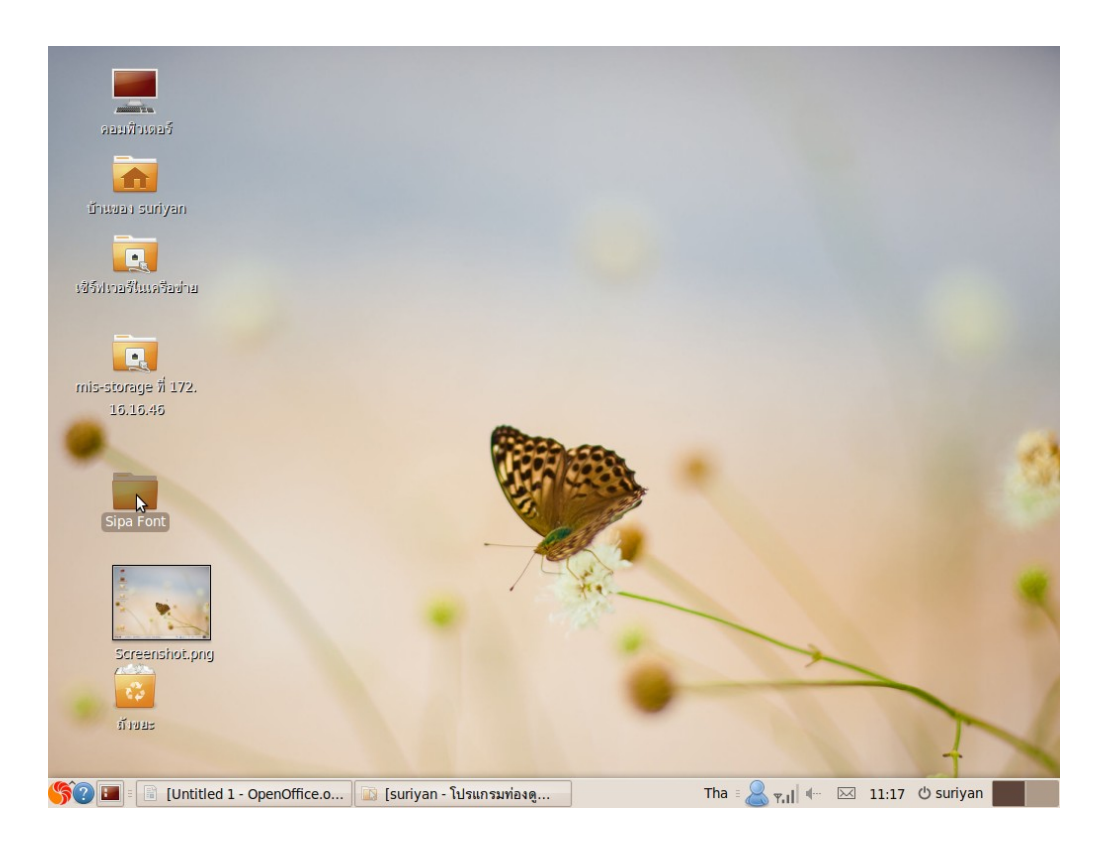

2. ทำการ save ไฟล์ที่ download ไว้บนหน้า Desktop

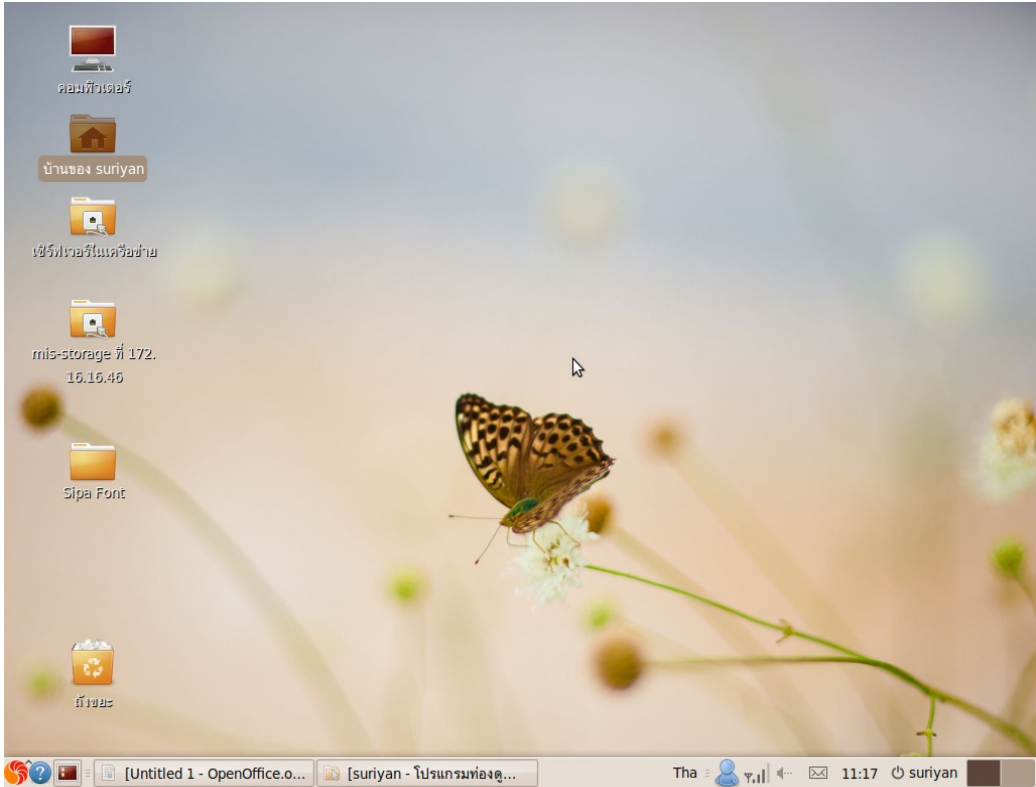

3. เข้า Folder ที่ชื่อว่า บ้านของ suriyan หรือ Home suriyan ทำการดับเบิ้ลคลิกที่ Folder

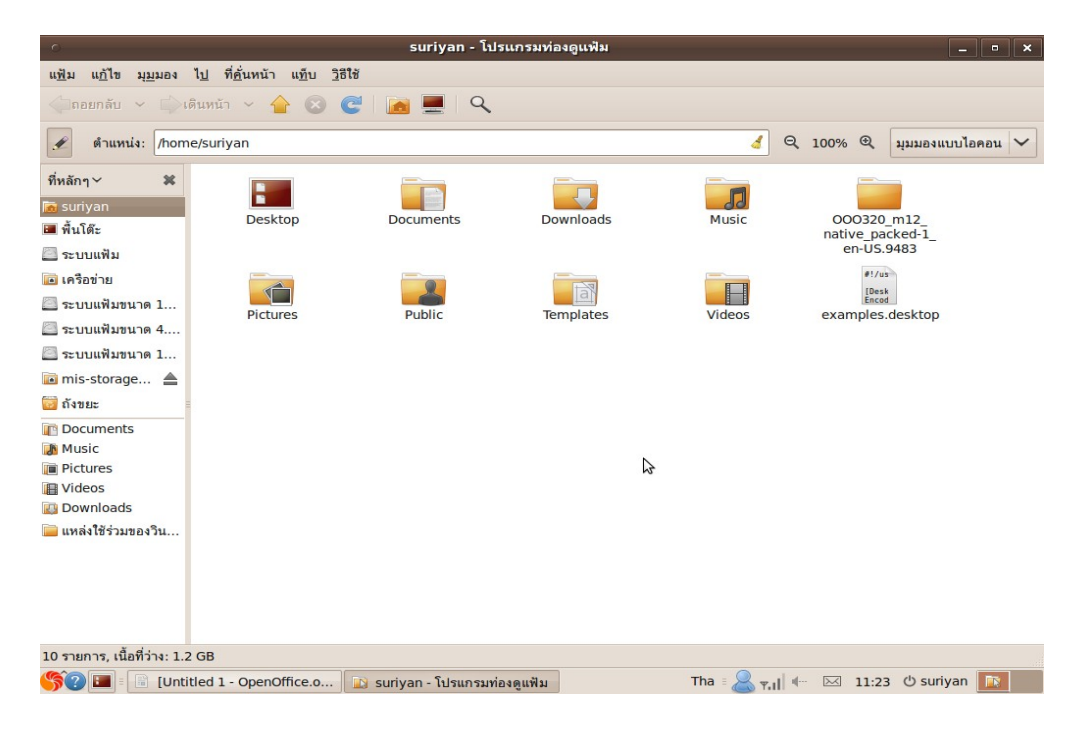

4. เมื่อทำการดับเบิ้ลคลิกเข้ามาแล้ว จะเจอรูปแบบหน้าตาดังกล่าว จากนั้นให้ทำการ กด Ctrl+H พร้อมกัน

| ์ รuriyan - โปรแกรมท่องดูแฟ้ม                                                                                                    |                                                            |                 |               |                 |                                               | . • ×   |  |  |
|----------------------------------------------------------------------------------------------------|------------------------------------------------------------|-----------------|---------------|-----------------|-----------------------------------------------|---------|--|--|
| แ <u>ฟ</u> ัม แ <u>ก้</u> ไข มุ <u>ม</u> มอง                                                                                                    | ไ <u>ป</u> ที่ <u>ค</u> ั่นหน้า แ <u>ท</u> ็บ <u>ว</u> ิธี | ใช้             |               |                 |                                               |         |  |  |
| 🦾паевлайы — 🚔 เดินหน้า — 👉 📀 🧲 📓 💻 🔍                                                                                                    |                                                            |                 |               |                 |                                               |         |  |  |
| 🖋 ตำแหน่ง: /home/suriyan 🤞 🤉 100% 🔍 มุมมองแบบไลย                                                                                                    |                                                            |                 |               |                 |                                               | ไอคอน 🗸 |  |  |
| ที่หลักๆ ∨ 🗱<br>is suriyan iii พื้นโด๊ะ iii ระบบแฟัม                                                                                                    | Desktop                                                    | Documents       | Downloads     | Music           | 000320_m12_<br>native_packed-1_<br>en-US.9483 |         |  |  |
| 🖻 เครือข่าย<br>🌅 ระบบแฟ้มขนาด 1<br>🙆 ระบบแฟ้มขนาด 4                                                                                                    | Pictures                                                   | Public          | Templates     | Videos          | .adobe                                        |         |  |  |
| 🦲 ระบบแฟ้มขนาด 1<br>间 mis-storage 🔺                                                                                                    | aptitude                                                   | .cache          | .compiz       | .config         | .dbus                                         |         |  |  |
| 🤯 ត័រขยะ<br>î្ឌិ Documents<br>🐊 Music                                                                                                    | .debtags                                                   | .fontconfig     | fonts         | .gconf          | .gconfd                                       |         |  |  |
| <ul> <li>Pictures</li> <li>Videos</li> <li>Downloads</li> </ul>                                                                                                    | .gnome2                                                    | .gnome2_private | .gnupg        | .gstreamer-0.10 | .gvfs                                         |         |  |  |
| 🧫 แหลงไข่รวมของวน                                                                                                    | .hplip                                                     | .icons          | .kde          | .local          | .macromedia                                   |         |  |  |
| ar i a d                                                                                                    | marilla                                                    |                 | anonoffice or |                 | - cob                                         | ~       |  |  |
| ້າເວກເຮົາ ມູກແສຍກ (ຊາຍມະຊາຍອີງຊາຍອີງ (ຊາຍແຫຼງ ເພື່ອງຊາຍເຫຼັງ) (ຊາຍແຫຼງ ເພື່ອງຊາຍເຫຼັງ ເພື່ອງຊາຍເຫຼັງ ເພື່ອງຊາຍເຫຼັງ ເພື່ອງ ເພື່ອງ ເພື |                                                            |                 |               |                 |                                               |         |  |  |

5. ให้มองหา Floder ที่ชื่อว่า .font หรือถ้าไม่มี Floder .font ให้ทำการสร้าง Floder ใหม่ขึ้นมา แล้วให้ชื่อ ว่า .font เหมือนกัน

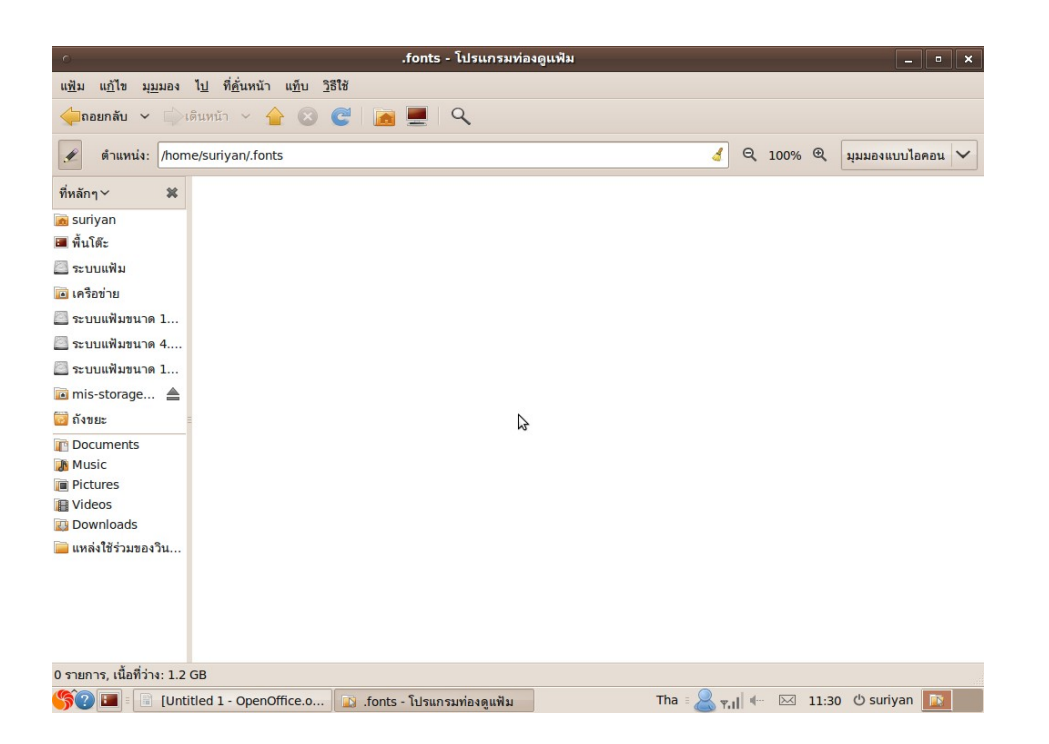

6. นำไฟล์ข้อมูลของ Font ที่ได้ทำการ Download มาทั้งหมด นำมาใส่ใน Floder .font

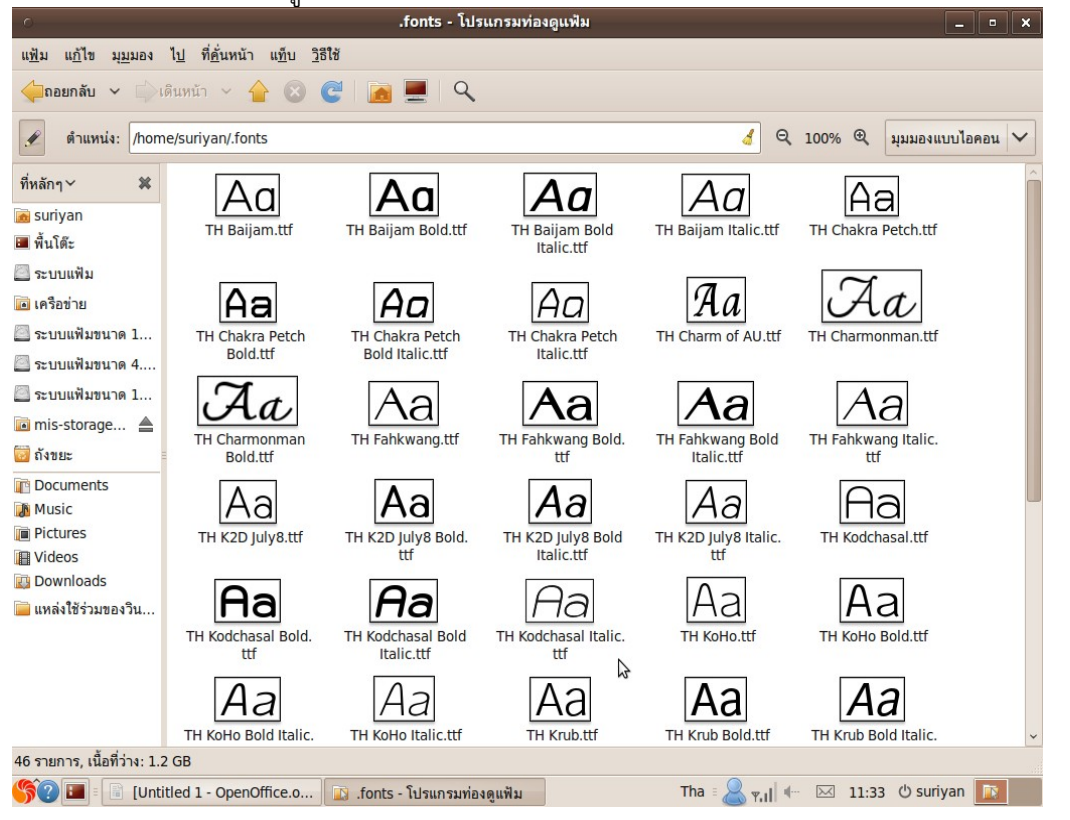

| 0                                                                  | Untitled 2 - OpenOffice.org Writer                                                     | ×    |  |  |  |  |  |
|--------------------------------------------------------------------|----------------------------------------------------------------------------------------|------|--|--|--|--|--|
| <u>File Edit View Insert Forma</u>                                 | it T <u>a</u> ble <u>T</u> ools <u>W</u> indow <u>H</u> elp                            |      |  |  |  |  |  |
| = B • 🖻 🖥 🖉 IV B 🖶 🏭 🖑 🗒 🐰 I 🖸 • 🌲 🦘 • 🔊 🗐 • 🖻 IV 🛠 🔶 🖻 🖻 🕇 🔍 10 🖢 |                                                                                        |      |  |  |  |  |  |
| 🗄 Default 🗸                                                        | TH SarabunPSK 🔹 16 🔹 🙈 🥖 🛓 🗄 🗄 🗐 📢 🗉 🖻 🖉 🖉 🖉 🖉                                         |      |  |  |  |  |  |
| L                                                                  | , <b>β</b> β <i>T</i> H Charm of ℜU                                                    | Â    |  |  |  |  |  |
|                                                                    | A THE Charmon and                                                                      |      |  |  |  |  |  |
|                                                                    |                                                                                        |      |  |  |  |  |  |
| 1                                                                  |                                                                                        |      |  |  |  |  |  |
|                                                                    | AR TH KOHO                                                                             |      |  |  |  |  |  |
|                                                                    |                                                                                        |      |  |  |  |  |  |
|                                                                    | ACTH Mali Grade 6                                                                      |      |  |  |  |  |  |
| -                                                                  | ASTH Niramit AS                                                                        |      |  |  |  |  |  |
|                                                                    | A© TH SarabunPSK                                                                       |      |  |  |  |  |  |
| i l                                                                | R& TD Srisakdi                                                                         | U    |  |  |  |  |  |
|                                                                    | ASTimes New Roman v                                                                    |      |  |  |  |  |  |
| -                                                                  |                                                                                        |      |  |  |  |  |  |
|                                                                    |                                                                                        |      |  |  |  |  |  |
| 3.                                                                 |                                                                                        |      |  |  |  |  |  |
|                                                                    |                                                                                        |      |  |  |  |  |  |
| 1                                                                  |                                                                                        |      |  |  |  |  |  |
|                                                                    |                                                                                        |      |  |  |  |  |  |
| m                                                                  |                                                                                        |      |  |  |  |  |  |
|                                                                    |                                                                                        |      |  |  |  |  |  |
|                                                                    |                                                                                        |      |  |  |  |  |  |
| 4                                                                  |                                                                                        |      |  |  |  |  |  |
| 4                                                                  |                                                                                        | ~    |  |  |  |  |  |
|                                                                    |                                                                                        |      |  |  |  |  |  |
|                                                                    |                                                                                        | Ŧ    |  |  |  |  |  |
| <                                                                  |                                                                                        | >    |  |  |  |  |  |
| Page 1 / 1 Default                                                 |                                                                                        | 100% |  |  |  |  |  |
| 🏹 🚰 🗉 🗟 Untitled 1 - Or                                            | penOffi 🔚 [Screensnot-1.png] 🛛 🖹 Untitled 2 - OpenOffi Tha 🛛 🗶 🚛 🖛 🖂 11:37 🖒 suriyan 📑 |      |  |  |  |  |  |

- ลองตรวจเซ็คด้วยการเปิดไฟล์งานขึ้นมา ค้นหา Font ที่ขึ้นต้นด้วย Th ดังตัวอย่างตามรูปภาพ (กรณีที่ ไม่มีชื่อ Font ดังกล่าวขึ้น ให้ทำการ Restart การทำงานของเครื่อง 1 รอบ )
- 8. เสร็จการติดตั้ง Font บน Suriyan แบบสมบูรณ์